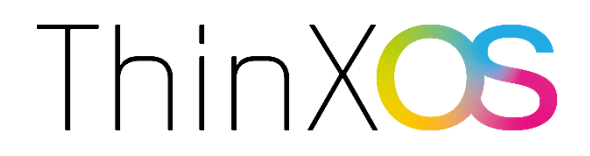

# **Chip PC Technologies User Guide**

Welcome to the Chip PC Technologies system! This guide is designed to help you familiarize

yourself with the system's features and start using it quickly and easily.

| Chip PC Technologies User Guide                                               | 1  |
|-------------------------------------------------------------------------------|----|
| Main Screen                                                                   | 2  |
| Display                                                                       | 3  |
| Keyboard & Mouse                                                              | 4  |
| Sound                                                                         | 5  |
| Language                                                                      | 6  |
| Connection Setting                                                            | 7  |
| System info                                                                   | 8  |
| Add connections like VNC, Citrix, or Microsoft Teams.                         | 9  |
| Network Settings                                                              | 10 |
| NETWORK DIAGNOSIS                                                             | 11 |
| Global Setting                                                                | 12 |
| Check license status, connect to the licensing server, and install a license. | 13 |
| LOGS                                                                          | 14 |
| APPS                                                                          | 15 |
| Operation                                                                     | 16 |
| Top Menu                                                                      | 17 |

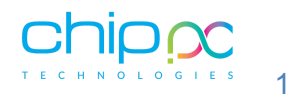

#### Main Screen

The main screen displays the current time, date, and system language. Additional settings can be accessed from the top menu.

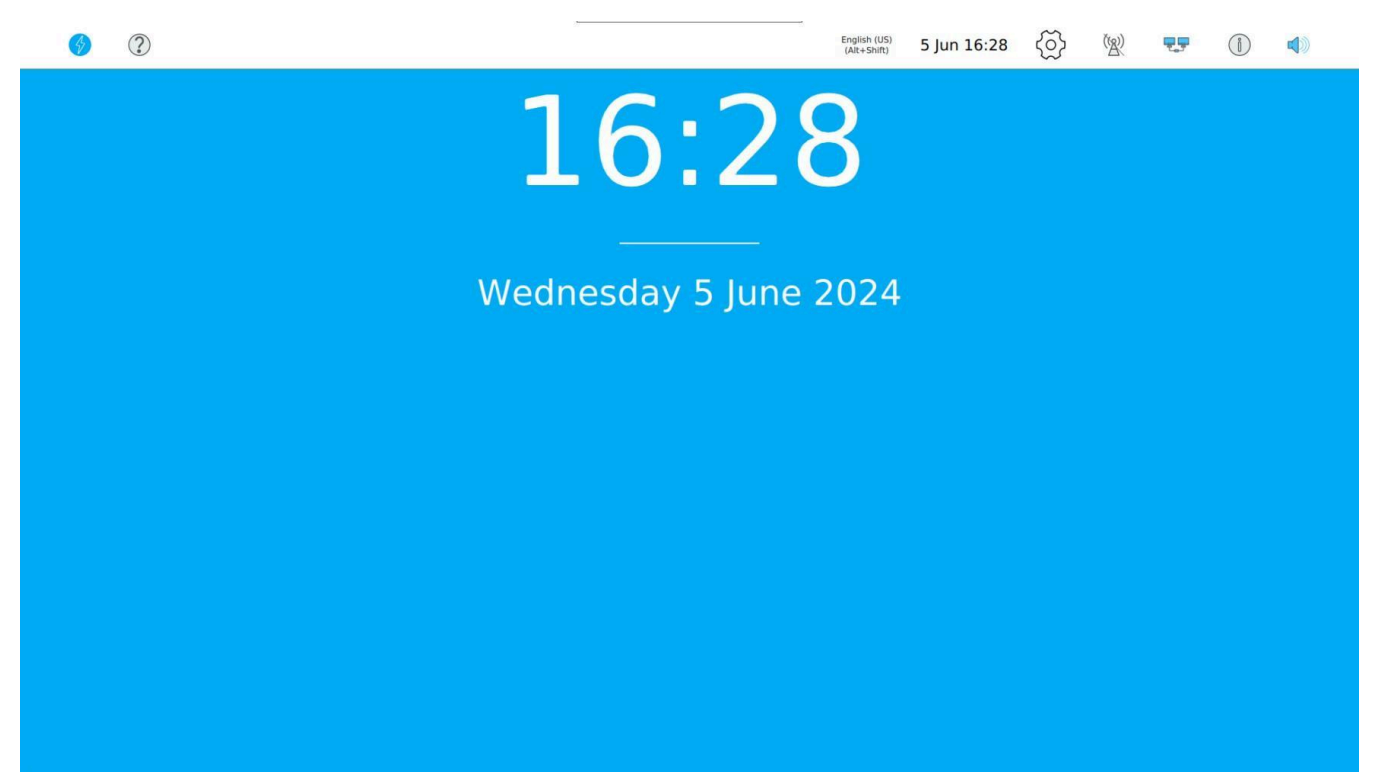

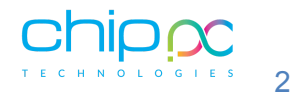

# Display

Modify screen settings such as resolution, refresh rate, orientation, and set the primary screen. Click 'Apply' to save changes.

| ← SETTINGS               | <b>%</b> ? |                |         | English (US)<br>(Alt+Shift) | 5 Jun 16:28 | $\langle \overline{\mathbf{O}} \rangle$ | ( <u>B</u> ) | <b>.</b> , | ĺ |  |
|--------------------------|------------|----------------|---------|-----------------------------|-------------|-----------------------------------------|--------------|------------|---|--|
|                          |            |                |         | DISPLAY                     | ,           |                                         |              |            |   |  |
|                          |            |                | Dicplay | 1                           |             |                                         |              |            |   |  |
| 🖾 Keyboard & Mouse       |            |                | Display | 1                           |             |                                         |              |            |   |  |
| င(၂) Sound               |            |                |         | Primary screen:             |             |                                         |              |            |   |  |
| ⊕ Language               |            |                |         | MAKE PRIMARY                |             |                                         |              |            |   |  |
|                          |            |                |         | IDENTIFY SCREENS            |             |                                         |              |            |   |  |
|                          | Display:   |                |         |                             | Resolutio   | n:                                      |              |            | Ŧ |  |
|                          | Orientati  | ion: Landscape | Ŧ       |                             | Refresh R   | late:                                   |              |            | Y |  |
|                          |            |                |         | APPLY                       |             |                                         |              |            |   |  |
|                          |            |                |         |                             |             |                                         |              |            |   |  |
|                          |            |                |         |                             |             |                                         |              |            |   |  |
|                          |            |                |         |                             |             |                                         |              |            |   |  |
|                          |            |                |         |                             |             |                                         |              |            |   |  |
| Image: Advanced settings |            |                |         |                             |             |                                         |              |            |   |  |
|                          |            |                |         |                             |             |                                         |              |            |   |  |

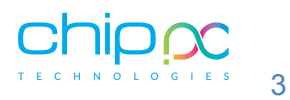

#### **Keyboard & Mouse**

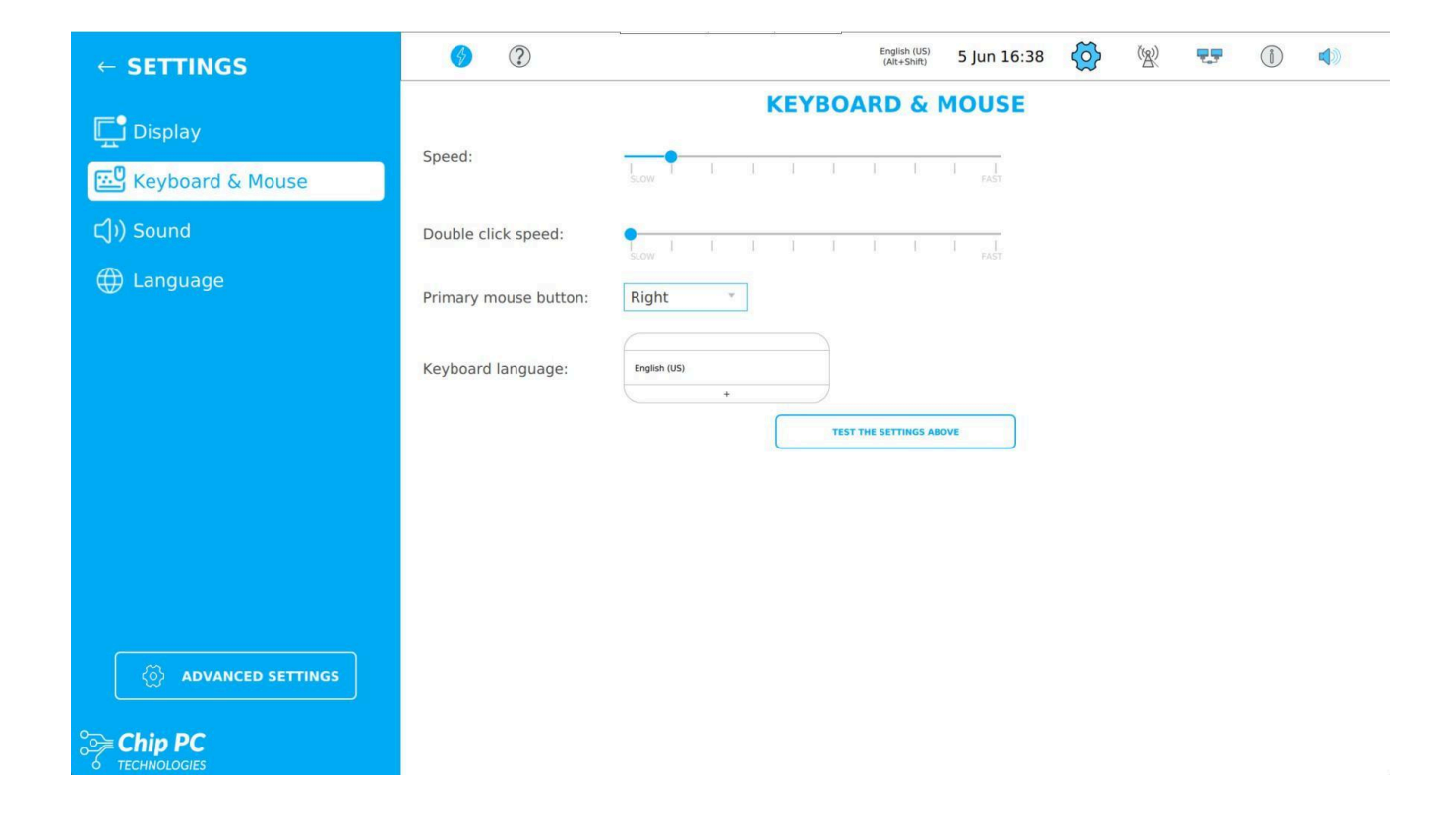

Adjust pointer speed, double-click speed, set primary mouse button (left/right), and

add/remove keyboard langua

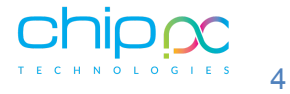

## Sound

Control audio volume and microphone levels. Test the microphone or audio using the 'Test

Sound' and 'Test Microphone' buttons.

| ← SETTINGS           | <ul> <li>?</li> </ul>                            | English (US)<br>(Alt+Shift) | 5 Jun 16:38     | $\bigcirc$ | ( <u>(</u> <u>(</u> <u>(</u> )) | <b>7</b> .9 | Í |  |
|----------------------|--------------------------------------------------|-----------------------------|-----------------|------------|---------------------------------|-------------|---|--|
| 🖵 Display            | Volume:                                          | SOUND                       | TEST SOUND      | Ì          |                                 |             |   |  |
| Keyboard & Mouse     | Microphone:                                      |                             | TEST MICROPHONE | )          |                                 |             |   |  |
| ငျ်)) Sound          | Sound output: Built-in Audio Digital Stereo (HDM | ) ~                         |                 |            |                                 |             |   |  |
| 🕀 Language           |                                                  |                             |                 |            |                                 |             |   |  |
|                      |                                                  |                             |                 |            |                                 |             |   |  |
|                      |                                                  |                             |                 |            |                                 |             |   |  |
|                      |                                                  |                             |                 |            |                                 |             |   |  |
|                      |                                                  |                             |                 |            |                                 |             |   |  |
|                      |                                                  |                             |                 |            |                                 |             |   |  |
|                      |                                                  |                             |                 |            |                                 |             |   |  |
|                      |                                                  |                             |                 |            |                                 |             |   |  |
| () ADVANCED SETTINGS |                                                  |                             |                 |            |                                 |             |   |  |
|                      |                                                  |                             |                 |            |                                 |             |   |  |
|                      |                                                  |                             |                 |            |                                 |             |   |  |

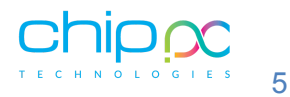

#### Language

Change the system language from the available options.

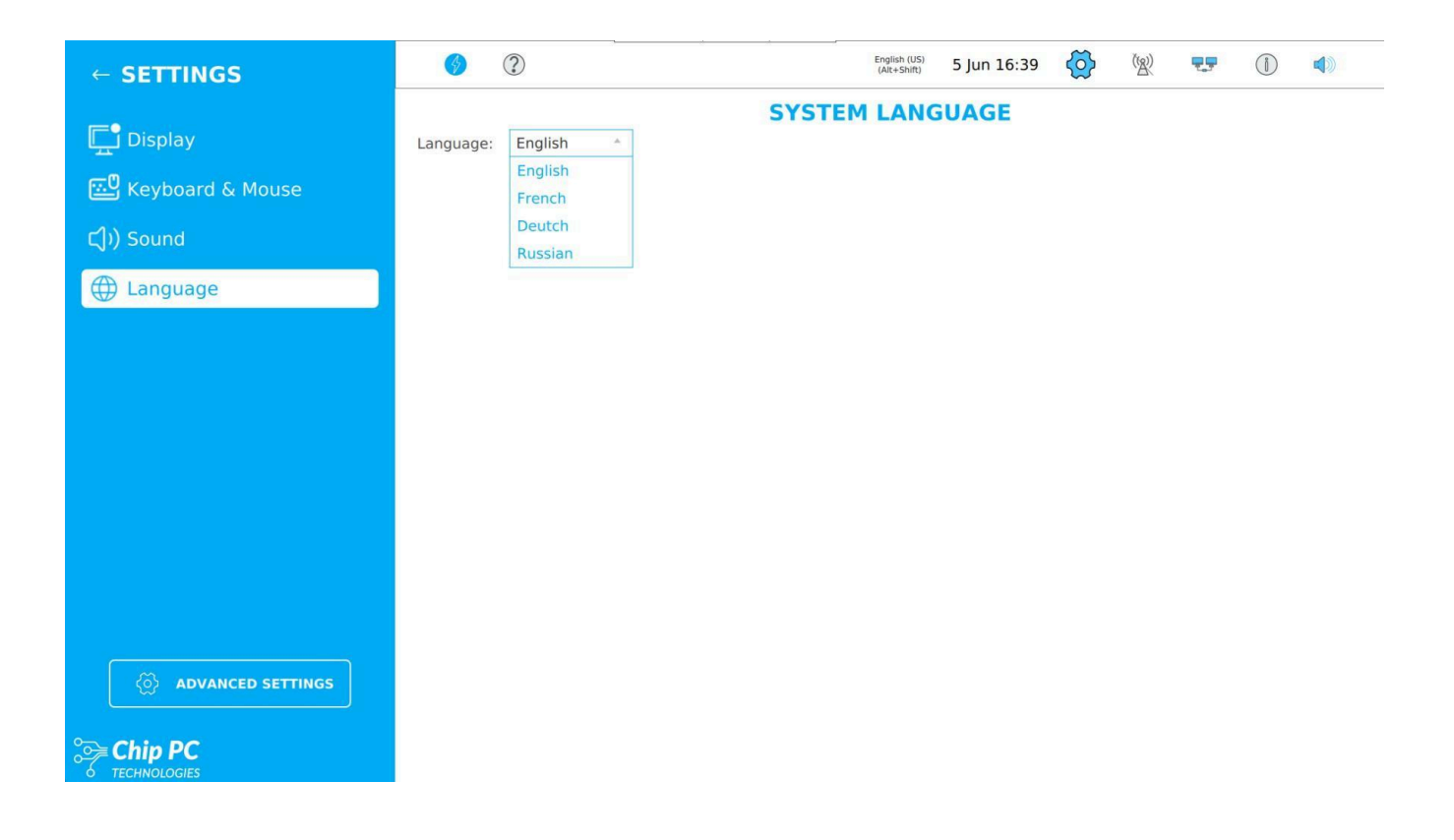

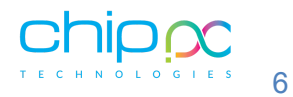

## **Connection Setting**

To access advanced settings, click the 'Advanced Settings' button at the bottom of the main settings screen and enter the password: 'chippc' (lowercase).

|           | Sign in to | : Advance | ed Settir | igs   |  |
|-----------|------------|-----------|-----------|-------|--|
| Password: |            |           |           |       |  |
|           | CANCEL     | ]         |           | LOGIN |  |
|           |            |           |           |       |  |

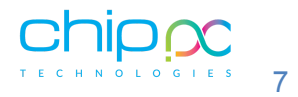

# System info

View device details such as name, type, memory, and software version.

| ← ADVANCED SETTINGS | <ul> <li>?</li> </ul>           |                                                | English (US)<br>(Alt+Shift) | 5 Jun 16:40 | $\langle \mathfrak{O} \rangle$ | ( <u>B</u> ) | <b>79</b> | Í |  |
|---------------------|---------------------------------|------------------------------------------------|-----------------------------|-------------|--------------------------------|--------------|-----------|---|--|
|                     |                                 |                                                |                             |             |                                |              |           |   |  |
| Info                | License:                        |                                                |                             |             |                                |              |           |   |  |
| Connection Settings | License will expire:            | 2027-05-22                                     |                             |             |                                |              |           |   |  |
| Network Settings    | System Information:             |                                                | _                           |             |                                |              |           |   |  |
| Network Diagnosis   | System Name:                    | chippc-ECC614                                  |                             |             |                                |              |           |   |  |
| Global Settings     | Device Name:<br>Serial Number:  | LXD3<br>Default string                         |                             |             |                                |              |           |   |  |
| Operation           | Device Type:<br>Disk Capacity:  | LXD3<br>28.9G                                  |                             |             |                                |              |           |   |  |
| Date & Time         | Memory Capacity:<br>CPU Info:   | 3GB<br>Intel(R) Celeron(R) CPU J3355 @ 2.00GHz |                             |             |                                |              |           |   |  |
| Logs                | MAC:<br>Control Center Version: | 00:05:35:EC:C6:14                              |                             |             |                                |              |           |   |  |
| Apps                | Software Information:           |                                                |                             |             |                                |              |           |   |  |
|                     | Application Version:            | 1.1.27                                         |                             |             |                                |              |           |   |  |
|                     | Version Compilation Time:       | 04.06.2024 17:53                               |                             |             |                                |              |           |   |  |
|                     | RDP Version:                    | 3.0.0-dev6                                     |                             |             |                                |              |           |   |  |
|                     | Citrix Version:                 | 2309.1 Build 8.11.1 (227/3467) 23.11.0.82      |                             |             |                                |              |           |   |  |
|                     |                                 |                                                |                             |             |                                |              |           |   |  |
|                     |                                 |                                                |                             |             |                                |              |           |   |  |
|                     |                                 |                                                |                             |             |                                |              |           |   |  |
|                     |                                 |                                                |                             |             |                                |              |           |   |  |
|                     |                                 |                                                |                             |             |                                |              |           |   |  |
|                     |                                 |                                                |                             |             |                                |              |           |   |  |

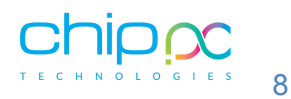

#### Add connections like VNC, Citrix, or Microsoft Teams.

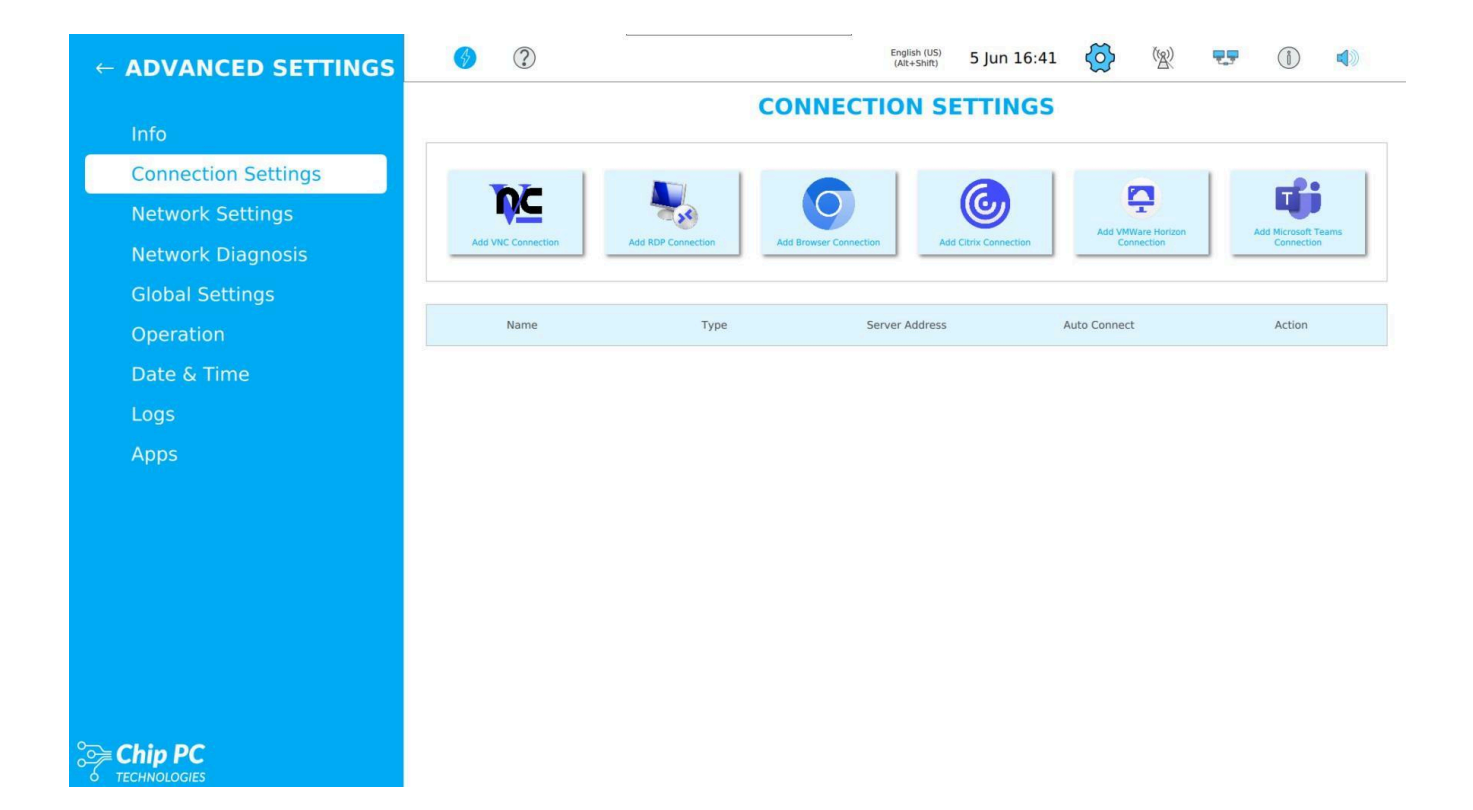

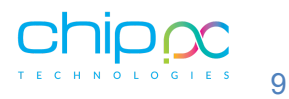

## **Network Settings**

Configure IP addresses, DNS, and Gateway settings.

| ← ADVANCED SETTINGS | ⑦                            |                 | English (US) 5 Jun 16:42 | 🤣 🖹 🕶 🕕 📣    |    |
|---------------------|------------------------------|-----------------|--------------------------|--------------|----|
|                     |                              | NETWO           | ORK SETTINGS             |              |    |
| Info                | Computer name: chippc-ECC614 |                 |                          |              |    |
| Connection Settings |                              |                 |                          |              |    |
| Network Settings    | Network                      |                 | 802.1x                   | Certificates | _  |
| Network Diagnosis   | Interface:                   | enp2s0          |                          |              | Ψ  |
| Global Settings     | Setting:                     | DHCP            |                          |              | \$ |
| Operation           | IP Address:                  | 192.168.193.107 |                          |              |    |
|                     | Subnet Mask:                 | 255.255.255.0   |                          |              |    |
| Date & Time         | Gateway:                     | 192.168.193.200 |                          |              |    |
| Logs                | DNS1:                        | 8.8.8           |                          |              |    |
| Apps                | DNS2:                        | 8.8.4.4         |                          |              |    |
|                     | DNS3:                        |                 |                          |              |    |
|                     |                              |                 |                          |              |    |
|                     |                              |                 |                          |              |    |
|                     |                              |                 |                          |              |    |
|                     |                              |                 |                          |              |    |
|                     |                              |                 |                          |              |    |
|                     |                              |                 |                          |              |    |
|                     |                              | REFRESH         | APPLY                    |              |    |
|                     |                              |                 |                          |              |    |

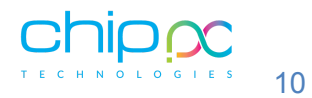

### **NETWORK DIAGNOSIS**

Diagnose network issues using tools like Ping.

| ← ADVANCED SETTINGS | <ul> <li>?</li> </ul>        |              |                    |            | English (US)<br>(Alt+Shift) | 5 Jun 16:43 | $\bigcirc$ | ( <u>B</u> ) | ₹.₹          | 1 |    |  |
|---------------------|------------------------------|--------------|--------------------|------------|-----------------------------|-------------|------------|--------------|--------------|---|----|--|
|                     | NETWORK DIAGNOSIS            |              |                    |            |                             |             |            |              |              |   |    |  |
| Info                | Destination address to ping: | Example: 192 | .168.1.10 or www.e | xample.com |                             |             |            |              |              |   |    |  |
| Connection Settings | Ping parameters:             |              |                    |            |                             |             |            |              |              |   |    |  |
| Network Settings    | Keep sending packages:       |              | Send only:         | 0          | Packages:                   | 3           | Ping p     | ackages le   | ngth, bytes: |   | 64 |  |
| Network Diagnosis   |                              | _            |                    |            |                             |             |            |              |              |   |    |  |
| Global Settings     |                              |              | PING               |            | CANCEL                      |             | TRY TO FIX |              |              |   |    |  |
| Operation           |                              |              |                    |            |                             |             |            |              |              |   |    |  |
| Date & Time         |                              |              |                    |            |                             |             |            |              |              |   |    |  |
| Logs                |                              |              |                    |            |                             |             |            |              |              |   |    |  |
| Apps                |                              |              |                    |            |                             |             |            |              |              |   |    |  |
|                     |                              |              |                    |            |                             |             |            |              |              |   |    |  |
|                     |                              |              |                    |            |                             |             |            |              |              |   |    |  |
|                     |                              |              |                    |            |                             |             |            |              |              |   |    |  |
|                     |                              |              |                    |            |                             |             |            |              |              |   |    |  |
|                     |                              |              |                    |            |                             |             |            |              |              |   |    |  |
|                     |                              |              |                    |            |                             |             |            |              |              |   |    |  |
|                     |                              |              |                    |            |                             |             |            |              |              |   |    |  |
|                     |                              |              |                    |            |                             |             |            |              |              |   |    |  |

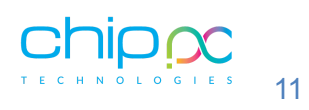

# **Global Setting**

Manage USB, printers, and auto-updates.

| ← ADVANCED SETTINGS | <ul> <li>(?)</li> </ul> |                            | English (US)<br>(Alt+Shift) | 5 Jun 16:43   | @       | (%) | 7.7         |           |    |
|---------------------|-------------------------|----------------------------|-----------------------------|---------------|---------|-----|-------------|-----------|----|
| lafa                | Connection Types Switch | C                          | <b>LOBAL SET</b>            | TINGS         |         |     |             |           |    |
| Connection Settings | VNC Microsoft RDP       | Browser                    | Citrix Receiver             | VMWa          | re View |     | / Microsoft | Teams     |    |
| Network Settings    | SAVE                    |                            |                             |               |         | 100 | -           |           |    |
| Network Diagnosis   |                         |                            |                             |               |         |     |             |           |    |
| Global Settings     | Global Settings:        |                            |                             |               |         |     |             |           |    |
| Operation           | Allow USB               |                            |                             |               |         |     |             |           |    |
| Date & Time         | Allow Printer           |                            |                             |               |         |     |             |           |    |
| Logs                | Auto update             |                            |                             |               |         |     |             |           |    |
| Apps                | Printer Settings:       |                            |                             |               |         |     |             |           |    |
|                     | Default printer:        | Brother_MFC_L2710DN_series |                             |               |         | Ŧ   |             | ADD PRINT | ER |
|                     | Personalization:        |                            |                             |               |         |     |             |           |    |
|                     | BACKGROUND PICTURE      |                            |                             |               |         |     |             |           |    |
|                     |                         | IMPOR                      | T SETTINGS                  | PORT SETTINGS |         |     |             |           |    |
| Chip PC             |                         |                            |                             |               |         |     |             |           |    |

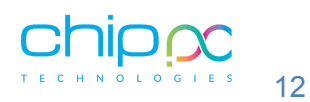

#### Check license status, connect to the licensing server, and install a license.

| https://support.aplit.tech |  |  |  |  |  |  |
|----------------------------|--|--|--|--|--|--|
| API connection successfull |  |  |  |  |  |  |
| License is active          |  |  |  |  |  |  |
| 2024-04-11T05:34:03Z       |  |  |  |  |  |  |
| 2025-04-27T00:52:48Z       |  |  |  |  |  |  |
|                            |  |  |  |  |  |  |
| Get license data           |  |  |  |  |  |  |
| License is NOT installed   |  |  |  |  |  |  |
| nstall license             |  |  |  |  |  |  |
|                            |  |  |  |  |  |  |
| CLOSE                      |  |  |  |  |  |  |
|                            |  |  |  |  |  |  |

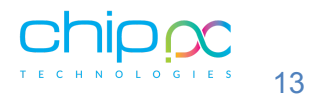

LOGS

#### View and export system logs for troubleshooting.

| ← ADVANCED SETTINGS | <ul> <li>?</li> </ul>                                                                                                    | English (US)<br>(Alt+Shift)                                                                                                    | 5 Jun 16:45                                                                                                    | $\bigcirc$                                                             | ( <u>(A)</u> )                                              | <b>T</b> .                                                 |                                                     |                                        |  |  |
|---------------------|----------------------------------------------------------------------------------------------------|----------------------------------------------------------------------------------------------------|----------------------------------------------------------------------------------------------------|------------------------------------------------------------------------|-------------------------------------------------------------|------------------------------------------------------------|-----------------------------------------------------|----------------------------------------|--|--|
|                     |                                                                                                    | LOGS                                                                                                    |                                                                                                    |                                                                        |                                                             |                                                            |                                                     |                                        |  |  |
| Info                |                                                                                                    |                                                                                                    |                                                                                                    |                                                                        |                                                             |                                                            |                                                     |                                        |  |  |
| Connection Settings | Version: 1.1.27<br>[05.06.24 16:23:38.185] [int main(int, char **)@213] true                                                                                                    |                                                                                                    |                                                                                                    |                                                                        |                                                             |                                                            |                                                     |                                        |  |  |
| Network Settings    | [05.06.24 16:23:38.196] [int main(int, char **)@266] prepare connectionTab<br>[05.06.24 16:23:38.197] [int main(int, char **)@270] prepare connectionTab<br>[05.06.24 16:23:38.197] [int main(int, char **)@274] prepare systemInfoMod<br>[05.06.24 16:23:38.199] [int main(int, char **)@279] prepare keyboard[ayo                                                                                                    | [05.66 24 16:23:31:36] [Int main(int, char "#1926) prepare connectionTableModel<br>[05.66 24 16:23:33:17] [Int main(int, char "#1927) prepare connectionModel<br>[05.66 24 16:23:33:17] [Int main(int, char "#1927) prepare systeminfoModel<br>[05.66 24 16:23:33:10) [Int main(int, char "#1927) prepare systeminfoModel<br>[05.66 24 16:23:30:10) [Int main(int, char "#1927) prepare systeminfoModel                                                                                                    |                                                                                                    |                                                                        |                                                             |                                                            |                                                     |                                        |  |  |
| Network Diagnosis   | [05.06.24 16:23:38.200] [int main(int, char **)@283] prepare wifiAvailableM<br>[05.06.24 16:23:38.200] [int main(int, char **)@287] prepare wifiSavedMode<br>[05.06.24 16:23:38.201] [int main(int, char **)@291] prepare wifiSavedAvailai<br>[05.06.24 16:23:28.201] [int main(int, char **)@291] prepare wifiUserAvailai                                                                                                    | odel<br>el<br>ble<br>: class/vaparator/// coast@1021/"us" #aff "a                                                                                                    |                                                                                                    | *** *bu* *bo*                                                          | thd! lin! that                                              | "br" "bo" "d                                               | 25 fm25 fcm3                                        | *mm* *ca* *                            |  |  |
| Global Settings     | [05.06.24 16:23:38.240] [atto LanguageBackend::asyncRead()::(anonymous<br>[05.06.24 16:23:38.240] [int main(int, char **)@311] Models ready<br>[05.06.24 16:23:38.241] [bool NetworkManager::isWif(Available()@590) wifi<br>[05.06.24 16:23:38.241] [bool NetworkManager::isWif(Available()@590) wifi<br>[05.06.24 16:23:38.241] [bool NetworkManager::isWif(Available()@590) wifi                                                                                                    | class):operator()() const@104] ("English (US)<br>check                                                                                                    | ", "Afghani", "Arabic", "Alba                                                                                                    | anian", "Armeni                                                        | an", "German                                                | (Austria)", "Eng                                           | glish (Australian                                   | n)", "Azerbaijai                       |  |  |
| Operation           | [05.06.24 16:23:36.292] [static void APIManager::setid(Q3tring)@45] **<br>[05.06.24 16:23:38.293] [static void APIManager::setid(Q3tring)@46] **<br>[05.06.24 16:23:40.074] [void APIManager::init(Q5tring, Q5tring)@76] Startii<br>[05.06.24 16:23:40.075] [void APIManager::init(Q5tring, Q5tring)@100] Conr                                                                                                    | ng websocket<br>necting to "wss://remote.aplit.tech/api/v1/ws"                                                                                                    |                                                                                                    |                                                                        |                                                             |                                                            |                                                     |                                        |  |  |
| Date & Time         | [05.06.24 16:23:40.076] [void HeartbeatWorker::run()@14] Heartbeat starte<br>[05.06.24 16:23:40.077] [int main(int, char **)@331] Computer name "chip]<br>[05.06.24 16:23:40.108] [void TimeBackend::updateTimezones()@175] has<br>[05.06.24 16:23:40.109] [void TimeBackend::updateTimezones()@175] hos                                                                                                    | d<br>pc-ECC614"<br>such file or directory"                                                                                                    |                                                                                                    |                                                                        |                                                             |                                                            |                                                     |                                        |  |  |
| Logs                | [05.06.24 16:23:40.367] [QString PrintersBackend::getDefaultPrinter()@33]<br>[05.06.24 16:23:40.441] [Int SoundSettingsBackend::getSoundVolume])@22<br>[05.06.24 16:23:40.549] [@147] [WARNING] grc:/untitled2/Main.gml:147:5: 0<br>[05.06.24 16:23:40.549] [@147] [WARNING] grc:/untitled2/Main.gml:147:5: 0                                                                                                    | "Brother_MFC_L2710DN_series"<br>] "55%\n"<br>QML Timer: Layout must be attached to Item el<br>DML Timer: Layout must be attached to Item el                                                                                                    | ements                                                                                                    |                                                                        |                                                             |                                                            |                                                     |                                        |  |  |
| Apps                | 105.66,24         16.23.46,373         1633         10XANING qrc:unitied2/Maniyee,qml:35:           105.66,24         16.23.46,373         1633         10XANING qrc:unitied2/Maniyee,qml:35:           105.66,24         16.23.46,378         10XANING qrc:unitied2/Maniyee,qml:35:           105.66,24         16.23.46,080         10XANING qrc:unitied2/Maniyee,qml:35:           105.66,24         16.23.46,080         10XANING qrc:unitied2/Maniyee,qml:35:           105.66,24         16.23.46,280         10XANING qrc:unitied2/Maniyee,qml:35:           105.66,24         16.23.46,280         10XANING qrc:unities5unced5ting4Backend: itsSinks10;44           105.66,24         16.23.46,281         10XANING qrc:unities2ml:second: itsSinks10;44           105.66,24         16.23.46,291         10XANING qrc:unities2ml:second: itsSinks10;44           105.66,24         16.23.46,291         102.71         10XANING qrc:unities2ml:second: itsSinks10;44           105.66,24         16.23.46,291         102.71         10XANING qrc:unities2ml:second: itsSinks10;44           105.66,24         16.23.46,291         102.71         10XANING qrc:unities2ml:second: itsSinks10;44           105.66,24         16.23.46,291         102.71         10XANING qrc:unities2ml:second: itsSinks10;44           105.66,24         16.23.46,291         102.71         10XANING qrc:unities2ml:second: it | c) OML Timer: Layout must be attached to Item<br>(active index * 0.0*<br>(active index * 0.0*<br>(active index * 0.0*<br>(active index * 0.0*<br>(active index * 0.0*<br>("Built-n Audio Digital Steneo (HDMI)")<br>("Built-n Audio Digital Steneo (HDMI)")<br>("Built-n Audio Digital Steneo (HDMI)")<br>("Built-n Audio Digital Steneo (HDMI)")<br>("Built-n Audio Digital Steneo (HDMI)")<br>("Built-n Audio Digital Steneo (HDMI)")<br>("Built-n Babar: Binding loop detected for proper<br>(OHL TabBar: Binding loop detected for proper<br>(OHL TabBar: Binding loop detected and for so<br>(SHL TabBar: Binding loop detected and for so<br>(SHL TabBar: Binding loop detected and | elements<br>elements<br>y "implicitWidth"<br>y "implicitWidth"<br>y "implicitWidth"<br>y "implicitWidth"<br>y "implicitWidth"<br>y "implicitWidth"<br>y "implicitWidth"<br>y "implicitWidth"<br>y "implicitWidth"<br>y "implicitWidth"<br>y "implicitWidth"<br>y "implicitWidth"<br>y "implicitWidth"<br>y "implicitWidth" | aged by a layoo<br>by a layout. Th<br>out. This is und<br>by a layout. | ut. This is undefined<br>is is undefined<br>effined behavio | trined behavior; use<br>behavior; use<br>or; use Layout.us | ; use Layout-ali<br>Layout-alignm<br>alignmen inste | ignment instead<br>ent instead.<br>ad. |  |  |
| ≥ Chip PC           |                                                                                                    | Export all logs                                                                                                    | IT LOGS                                                                                                    |                                                                        | and a second floor                                          |                                                            |                                                     |                                        |  |  |

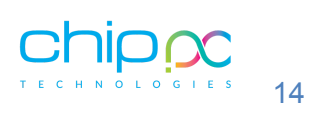

#### **APPS**

Update system, Citrix, and VMware applications. Perform a factory reset if needed.

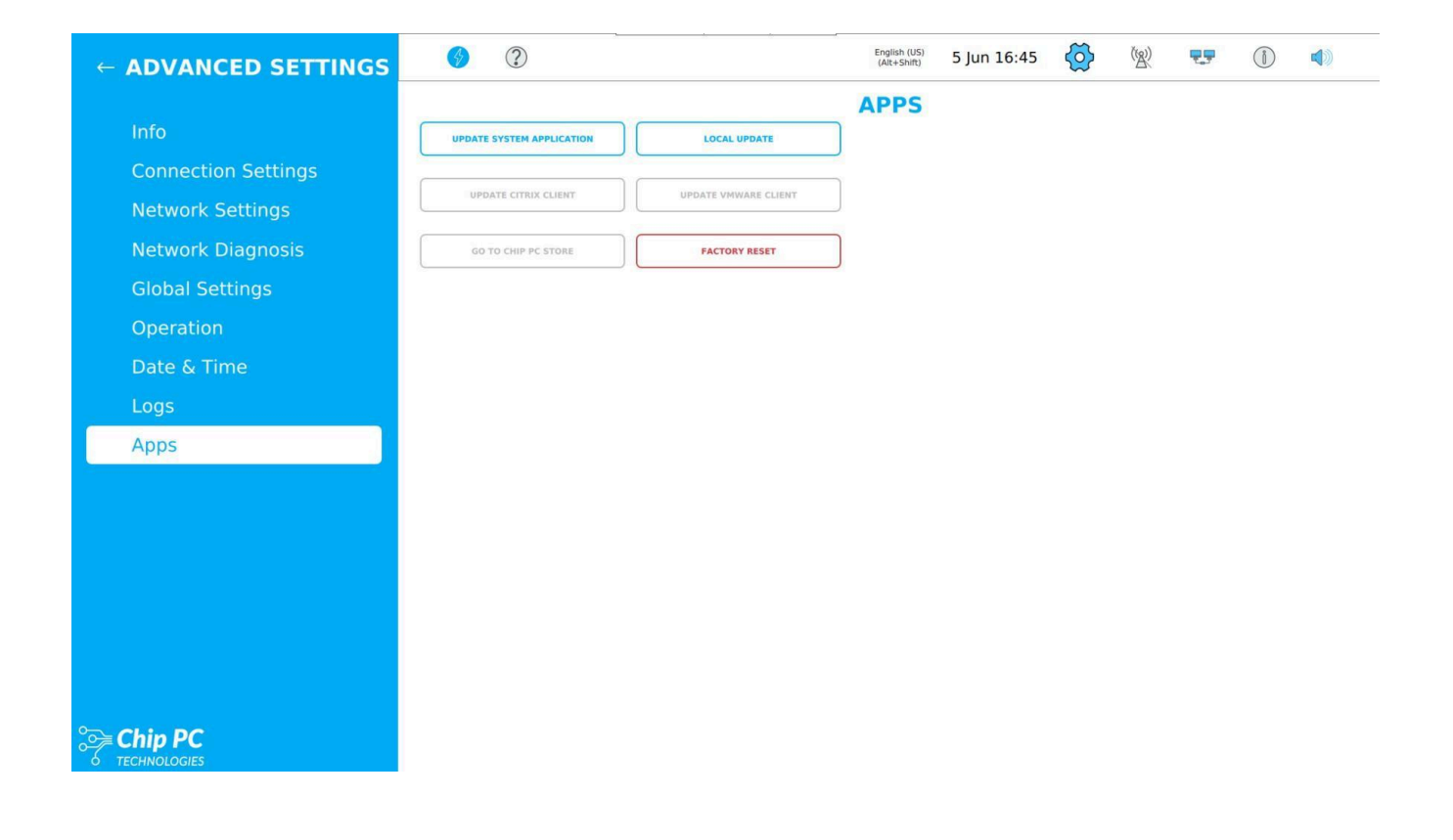

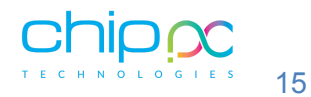

# Operation

Set auto-connect options and manage license duration.

| ← ADVANCED SETTINGS                                          | English (<br>(Alt+SN            | us) 5 Jun 16:44 🧑 🐒 🖅 🕕 📣 |
|--------------------------------------------------------------|---------------------------------|---------------------------|
| Info                                                         | Action:                         | <b>FION</b>               |
| Connection Settings<br>Network Settings<br>Network Diagnosis | ADMIN PASSWORD UPGRAD           | SERVER                    |
| Global Settings<br>Operation                                 | Delay Time of Auto Connection s |                           |
| Date & Time<br>Logs                                          | 90                              |                           |
| Apps                                                         |                                 |                           |
|                                                              |                                 |                           |
|                                                              |                                 |                           |
| Chip PC                                                      |                                 |                           |

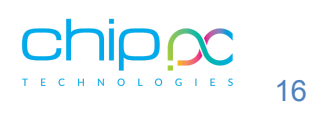

## **Top Menu**

The icons in the top menu provide quick access to system settings, network connections, audio control, and additional information.

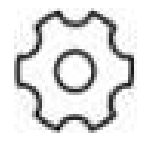

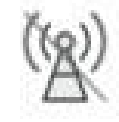

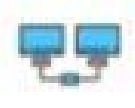

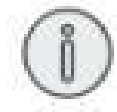

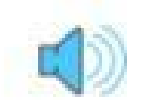

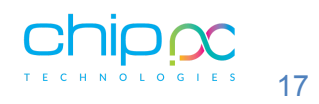